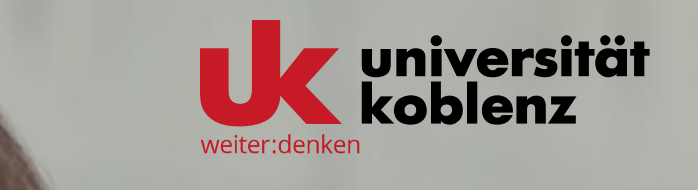

## > MFA mit Yubico OTP (YubiKey AES Mode)

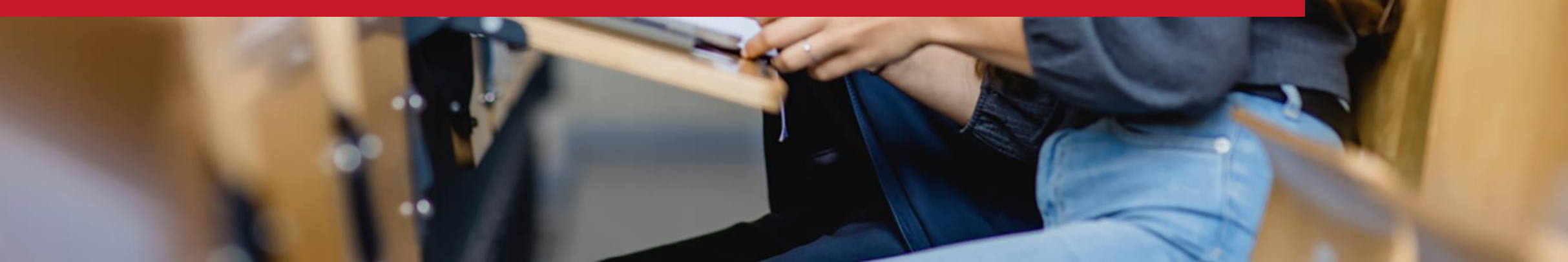

# > Yubico OTP (Yubikey AES Mode)

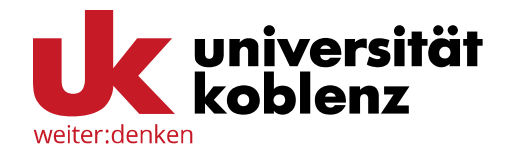

#### Yubico OTP (Yubikey AES Mode)

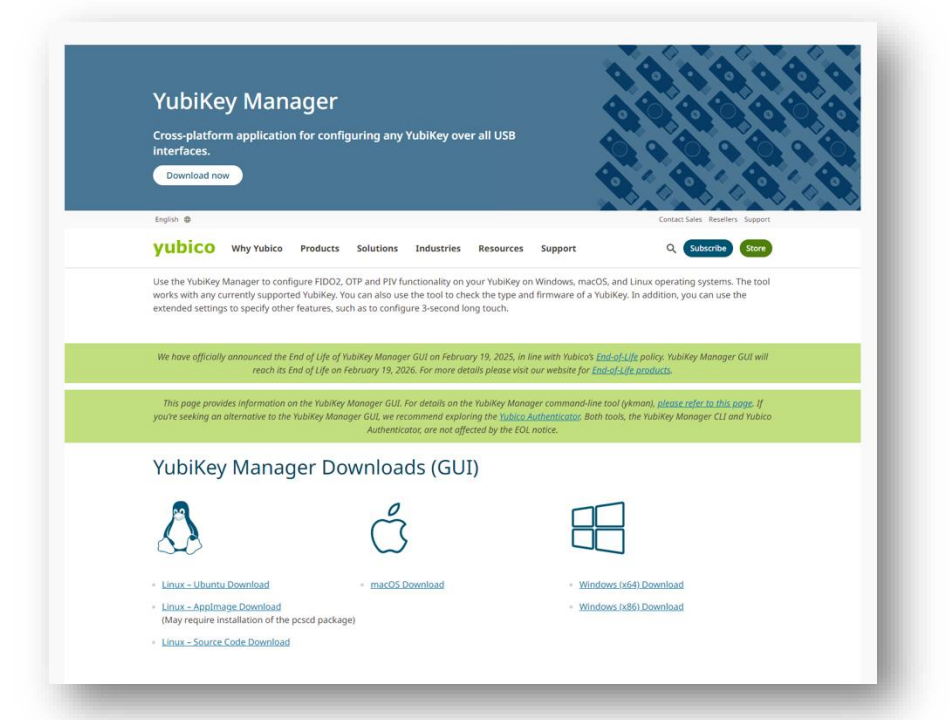

Zunächst müssen Sie auf der Webseite von Yubico den YubiKey Manager herunterladen, um Ihren YubiKey zu konfigurieren und als Token nutzen zu können.

Über den QR-Code oder den Link kommen Sie direkt zum Downloadbereich von Yubico:

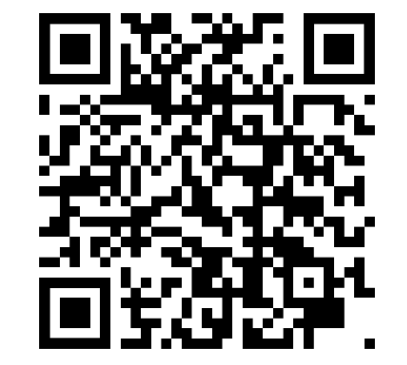

www.yubico.com/support/d ownload/yubikey-manager

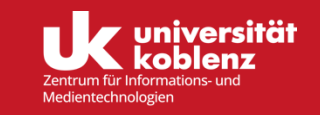

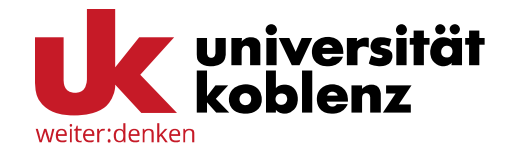

#### Yubico OTP (Yubikey AES Mode)

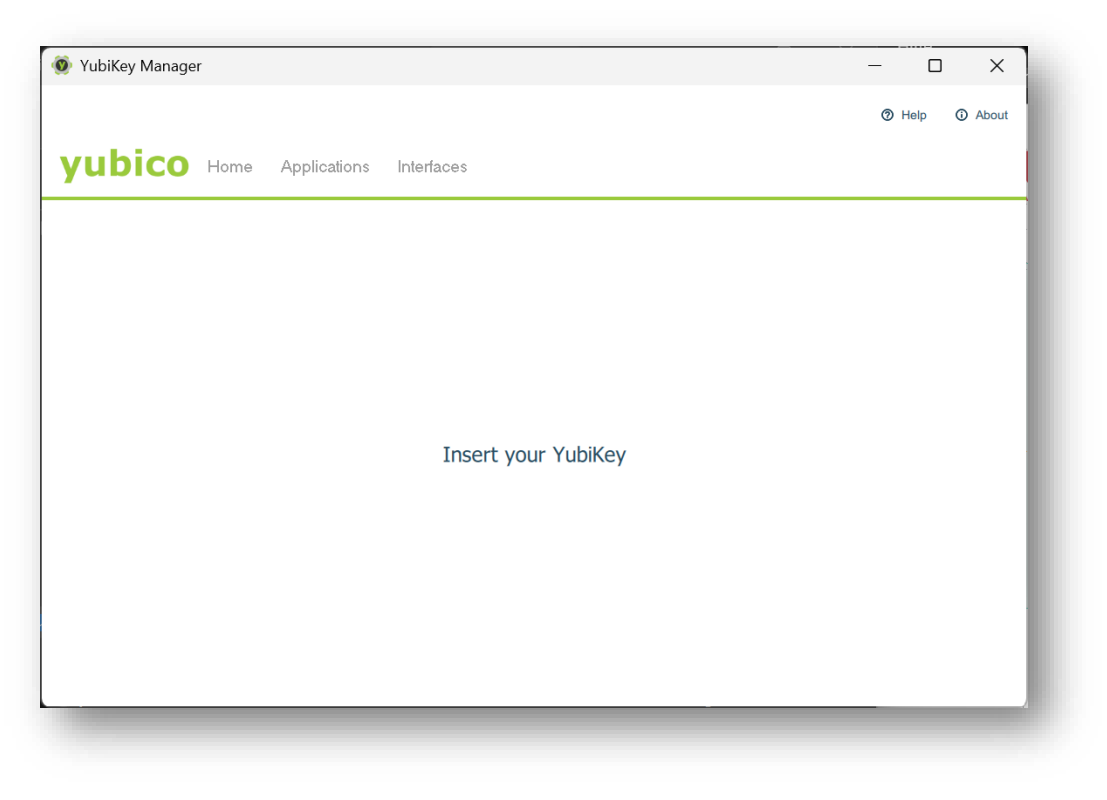

Um Ihren YubiKey als Token ausrollen zu können, müssen Sie zunächst mit dem YubiKey Manager von Yubico eine ID und den Sicherheitsschlüssel generieren.

Um zu beginnen, öffnen Sie die Software von Yubico und stecken Sie Ihren YubiKey in einen freien USB-Slot.

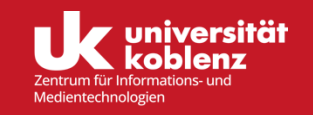

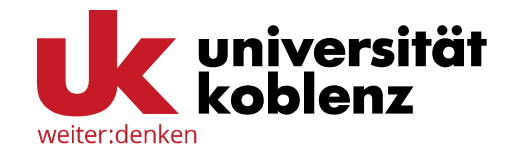

#### Yubico OTP (Yubikey AES Mode)

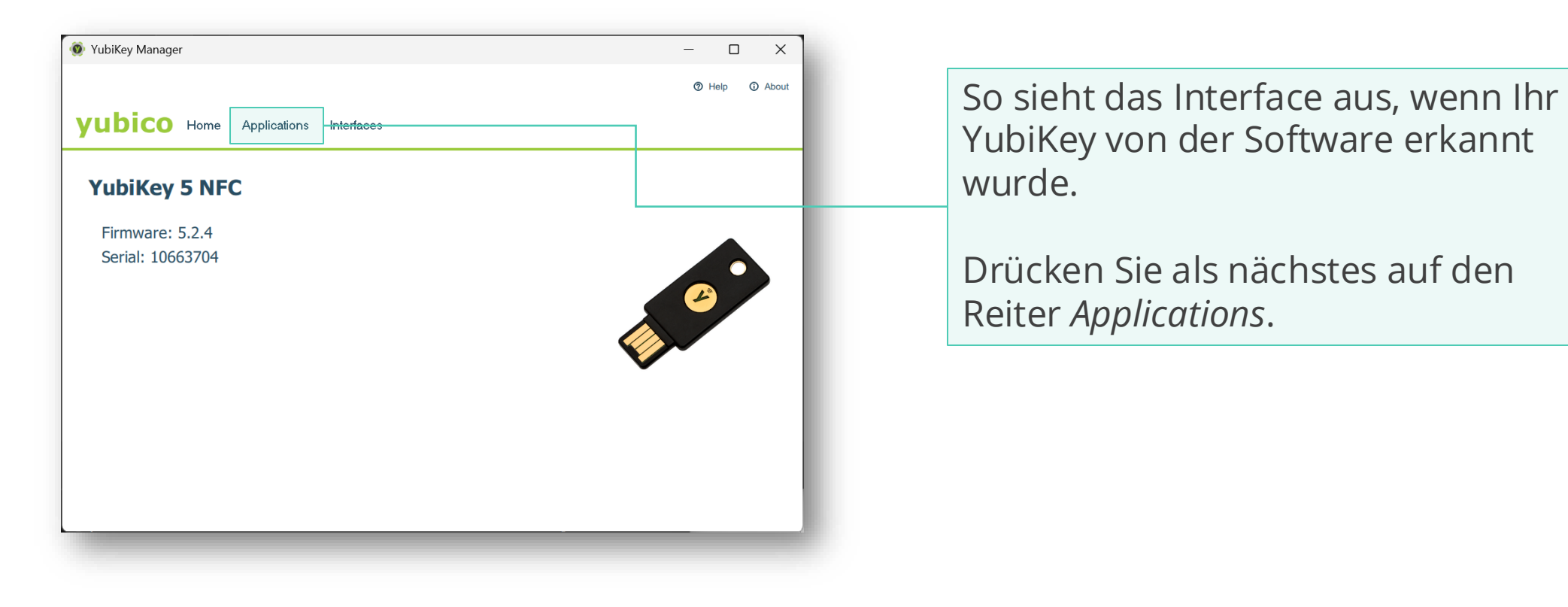

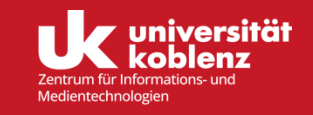

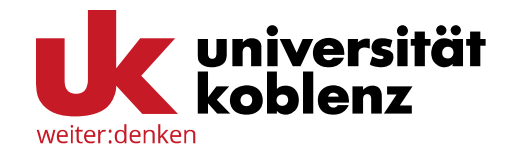

#### Yubico OTP (Yubikey AES Mode)

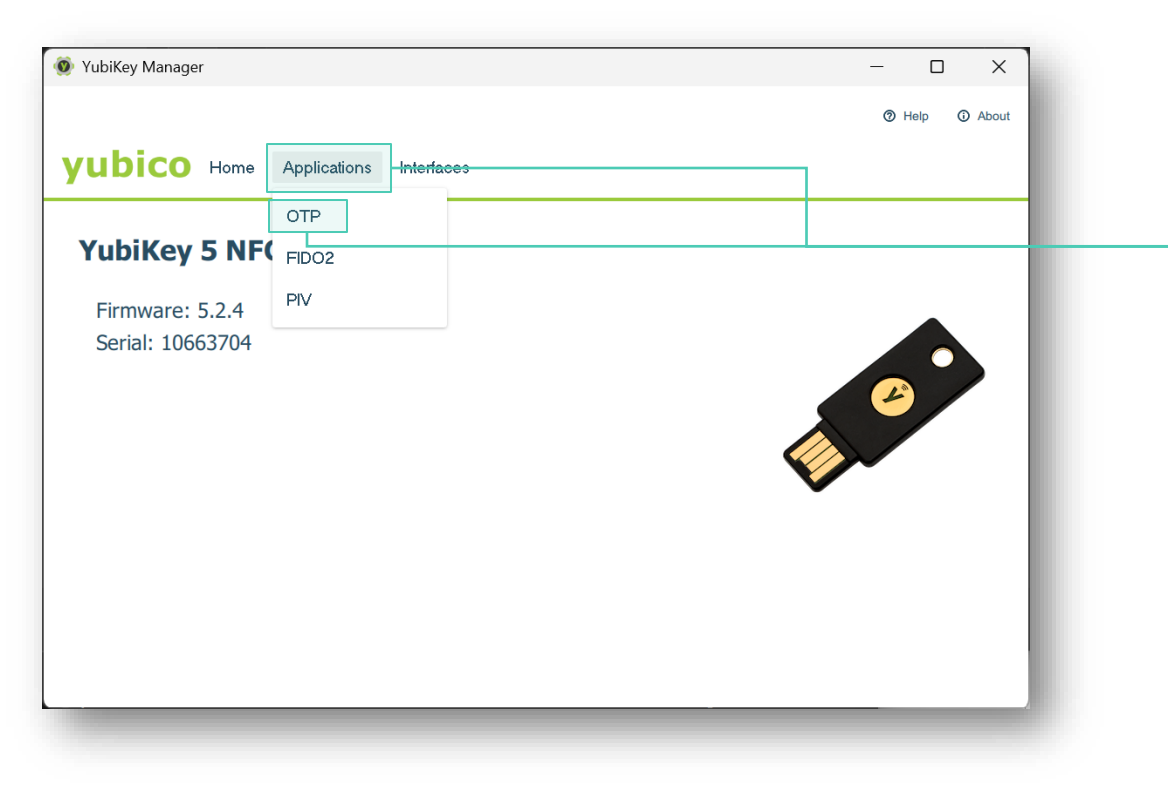

Wenn Ihr YubiKey von dem YubiKey Manager erkannt wurde, klicken sie auf den Reiter *Applications* und wählen darunter die erste Option *OTP* aus.

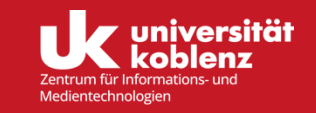

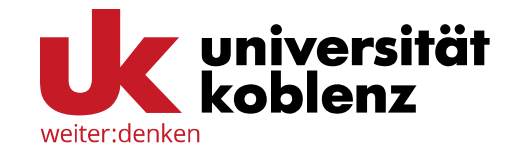

#### Yubico OTP (Yubikey AES Mode)

|                   |                                                   | YubiKey 5 NFC (10663704) 📀 Help 🛈 About                       |
|-------------------|---------------------------------------------------|---------------------------------------------------------------|
| ubico Home        | Applications Interfaces                           |                                                               |
| OTP<br>Home / OTP | Short Touch (Slot 1)<br>This slot is empty & Swap | Long Touch (Slot 2)<br>This slot is empty<br>Delete Configure |
| < Back            |                                                   |                                                               |

Auf dieser Seite finden Sie zwei Anwendungsmöglichkeiten: *Short Touch* und *Long Touch*. Ihr YubiKey kann dazu konfiguriert verschiedene Dinge ausgeben, je nach dem wie lange sie den Knopf auf Ihrem YubiKey drücken.

Klicken Sie unter *Short Touch* auf *Configure*, um die Tokenausgabe für eine kurze Berührung des Knopfes einzustellen.

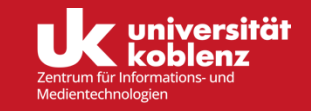

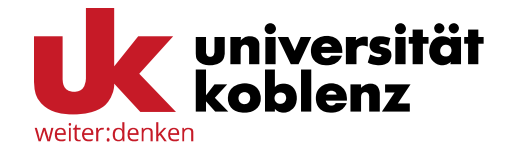

#### Yubico OTP (Yubikey AES Mode)

| YubiKey Manager                                             |                   |                      |                          | - 0  | ×       |
|-------------------------------------------------------------|-------------------|----------------------|--------------------------|------|---------|
|                                                             |                   |                      | YubiKey 5 NFC (10663704) | Help | O About |
| ubico Home Applications                                     | Interfaces        |                      |                          |      |         |
| Select Credential Type<br>Home / OTP / Short Touch (Slot 1) | e                 |                      |                          |      |         |
|                                                             | Yubico OTP        | O Challenge-response |                          |      |         |
|                                                             | O Static password | О ОАТН-НОТР          |                          |      |         |
|                                                             |                   |                      |                          |      |         |
| < Back                                                      |                   |                      |                          | N    | ext >   |

Auf dieser Seite lassen Sie Yubico OTP ausgewählt und klicken auf *Next*, um fortzufahren.

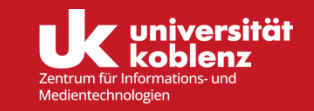

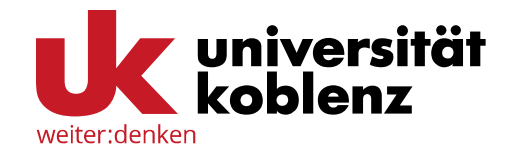

#### Yubico OTP (Yubikey AES Mode)

| YubiKey Manager                                | – 🗆 X                                   |
|------------------------------------------------|-----------------------------------------|
|                                                | YubiKey 5 NFC (10663704) 💿 Help 💿 About |
| Ubico Home Applications Interfaces             |                                         |
| Yubico OTP                                     |                                         |
| Home / OTP / Short Touch (Slot 1) / Yubico OTP |                                         |
|                                                |                                         |
| Public ID                                      | Use serial                              |
| Private ID                                     | Generate                                |
| Secret key                                     | Generate                                |
|                                                |                                         |
|                                                |                                         |
|                                                |                                         |
|                                                |                                         |
| < Back                                         | 🗌 Upload 🗸 Finish                       |

Auf dieser Seite wählen Sie zunächst das Feld *Use serial* aus. Damit haben Sie die Taste aktiviert, welche Ihren Code ausgibt. Dann klicken sie jeweils auf *Generate* bei Private ID und beim Secret key.

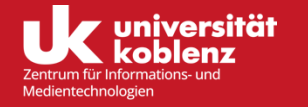

9

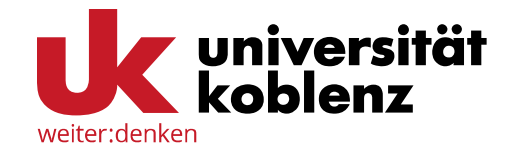

#### Yubico OTP (Yubikey AES Mode)

| lubiKey Manager                                       | - 	 ×           |
|-------------------------------------------------------|-----------------|
|                                                       | YubiKey 5 NFC ( |
| ubico Home Applications Interfaces                    |                 |
|                                                       |                 |
| International Content Content (Solution) / Yubico OTP |                 |
|                                                       |                 |
| Public ID                                             | Vise serial     |
| Private ID                                            | Generate        |
| jecret key                                            | Generate        |
|                                                       |                 |
|                                                       |                 |
|                                                       |                 |
|                                                       |                 |
|                                                       |                 |
| < Back                                                | Upload V Finish |

Nun haben Sie in jeder Zeile einen einzigartigen Code stehen. Bevor Sie den Vorgang mit *Finish* beenden, sollten Sie sich den Code, welcher neben *Secret key* generiert worden ist, kopieren. Schreiben Sie ihn temporär auf oder speichern Sie ihn kurzfristig, denn Sie brauchen ihn, um Ihren Token auszurollen.

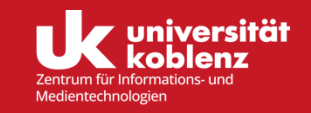

10

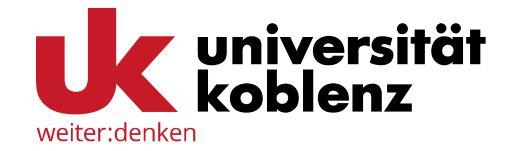

#### Yubico OTP (Yubikey AES Mode)

| 👂 YubiKey Manager |                                                                         |                         | - 0    | ×       |
|-------------------|-------------------------------------------------------------------------|-------------------------|--------|---------|
|                   |                                                                         | YubiKey 5 NFC (10663704 | ⑦ Help | O About |
| yubico Home       | Applications Interfaces                                                 |                         |        |         |
| OTP<br>Home / OTP | Short Touch (Slot 1)<br>This slot is configured & s<br>Delete Configure | Wap This slot is empty  |        |         |
| < Back            | Configured Yubico                                                       | o OTP credential        |        |         |

Nun sollte bei dem Slot, den Sie konfiguriert haben, *This slot is configured* stehen.

Um Ihren YubiKey als Token auszurollen, können Sie jetzt die <u>mfa.uni-koblenz.de</u> Seite aufrufen.

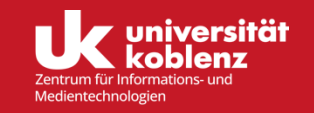

11

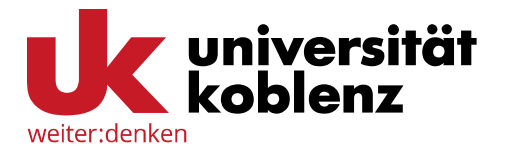

#### Yubico OTP (Yubikey AES Mode)

|                      | Neuen Token ausrollen                                                                                                    |                                                                                                    |
|----------------------|----------------------------------------------------------------------------------------------------|----------------------------------------------------------------------------------------------------|
|                      | Yubikey AES Mode: Einmalpasswort mit dem Yubikey.                                                                                                    |                                                                                                    |
| Alle Token           | Der Yubikey ist ein USB-Gerät, das ein ereignisbasiertes Eir                                                                                                    | nmalpasswort ausgibt. Dazu wird es als Tastatur erkannt. Sie können                                                                                                    |
| ថ្មី Token ausrollen | den Yubikey mit Personalisierungstools von Yubico initialisie<br>Wertes werden hier benötigt. Yubikesy, die mit der Yubiclouz<br>Zeichen UID und 32 Zeichen OTP) aus. Wenn ein Yubikey fi<br>Identity" 6 Bytes sein, was in der UID 12 Zeichen entspricht.<br>wenn Sie einen OTP-Wert in das Testfeld eingeben. | aren. Der geheime Schlüssel in Hex und die gesamte Länge des OTP<br>d kompatibel sind, geben eine Gesamtlänge von 44 Zeichen (12<br>ür den Yubicloud Service programmiert wird, dann muss die "Public<br>. Die gesamte OTP Länge des Yubikeys wird automatisch bestimmt, |
| Hilfe zu Tokentypen  | Tokendaten                                                                                                    |                                                                                                    |
|                      | Yubikey testen                                                                                                    |                                                                                                    |
|                      |                                                                                                    |                                                                                                    |
|                      | OTP-Schlüssel                                                                                                    |                                                                                                    |
|                      | 9638298-778296789-78842878645978                                                                                                    |                                                                                                    |
|                      | OTP-Länge 44                                                                                                    |                                                                                                    |
|                      | Beschreibung                                                                                                    |                                                                                                    |
|                      | Anmeldung mit YubiKey                                                                                                    |                                                                                                    |
|                      | та                                                                                                    | oken ausrollen                                                                                                    |
|                      |                                                                                                    |                                                                                                    |
|                      |                                                                                                    |                                                                                                    |
|                      |                                                                                                    |                                                                                                    |
|                      |                                                                                                    |                                                                                                    |

Wählen Sie hier Yubikey AES Mode: Einmalpasswort mit dem Yubikey.

Klicken Sie hier in das Textfeld und drücken die Taste auf Ihrem YubiKey. Ein Code sollte in dem Feld erscheinen.

Fügen Sie nun den Sicherheitsschlüssel, aus dem YubiKey Manager hier ein.

Im Feld *Beschreibung* sollten Sie unbedingt eine Beschreibung für Ihren Token eingeben. So sehen Sie beim Login auf einen Blick, welche Ihrer Token Sie nutzen können.

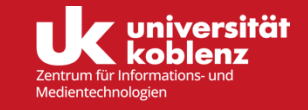

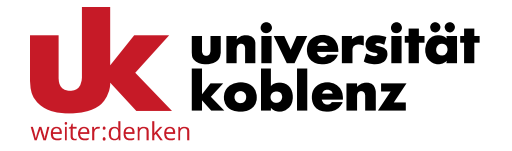

#### TAN-Liste (PPR) ausrollen

| Alle Token        | Tokenanzahl: 5  |          |        |                                           |               |                 |
|-------------------|-----------------|----------|--------|-------------------------------------------|---------------|-----------------|
| C Token ausrollen | Seriennummer• 🔻 | Тур• 🔻   | aktive | Beschreibung•                             | Fehlerzähler• | Rollout Status• |
|                   | PIEM004226E5    | email    | aktiv  | Kontakt-Mailadresse                       | 0             |                 |
| Hilfe zu Token    | PPR0004CF3B     | paper    | aktiv  | Gedruckte Passwortliste auf<br>Papier     | 0             |                 |
|                   | TOTP0004A3ED    | totp     | aktiv  | App-generierte Zeitbasierte<br>Passwörter | 0             |                 |
|                   | UBAM0001A20D    | yubikey  | aktiv  | Anmeldung mit YubiKey                     |               |                 |
|                   | WAN0059A0FB     | webauthn | aktiv  | Anmeldung mit YubiKey                     |               |                 |
|                   |                 |          |        |                                           |               |                 |
| So sie            | ht Ihre Übersio | :ht au   | s, we  | nn Sie                                    |               |                 |
| den T             | oken erfolgreid | h aus    | gero   | llt haben.                                |               |                 |
|                   | 0               |          | 0      |                                           |               |                 |

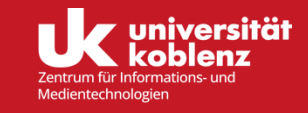

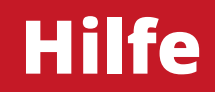

Sollten Sie Fragen zu den hier dargestellten Inhalten haben, können Sie die Mitarbeitenden des ZIMT gerne kontaktieren. Sie erreichen uns unter:

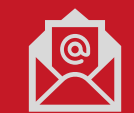

support+mfa@uni-koblenz.de

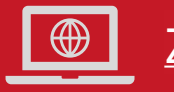

ZIMT - Webseiten

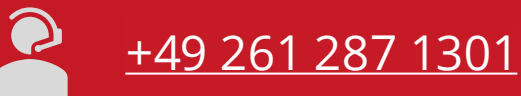

Zu folgenden Zeiten:

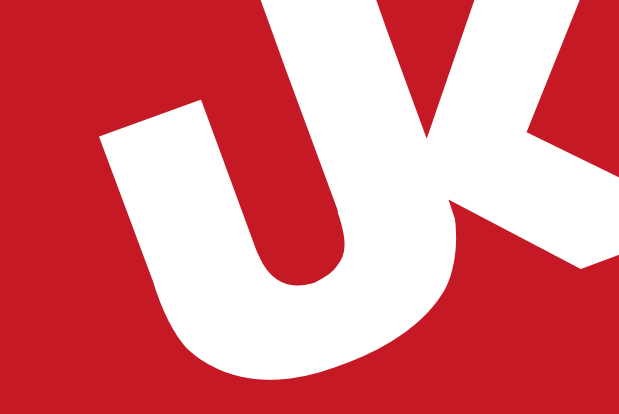

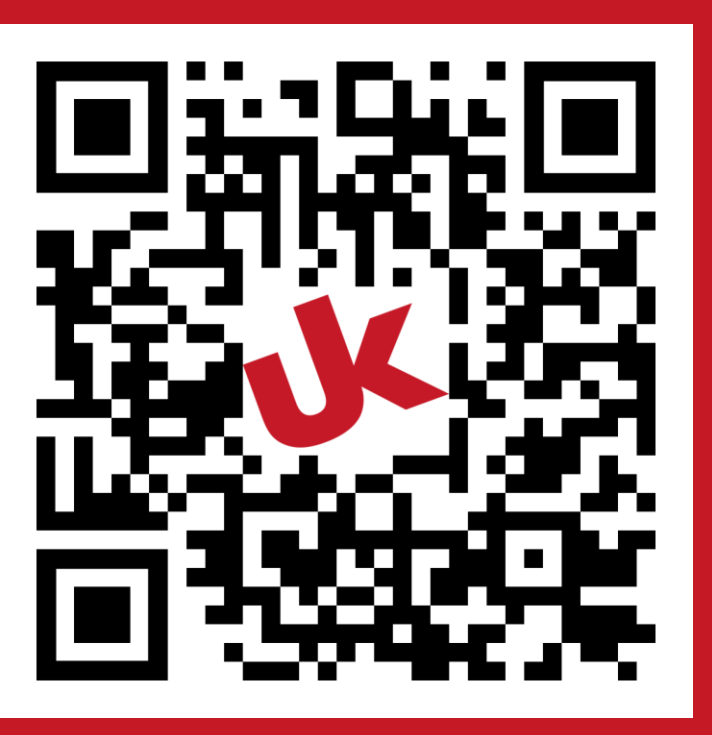